# **Configure 802.1X Supplicant for Access Points** with 9800 Controller

## Contents

| Introduction                              |
|-------------------------------------------|
| Prerequisites                             |
| Requirements                              |
| Components Used                           |
| Background Information                    |
| Configure                                 |
| Network Diagram                           |
| Configure the LAP As An 802.1x Supplicant |
| If The AP Is Already Joined To The WLC:   |
| If The AP Has Not Joined To A WLC Yet:    |
| Configure the Switch                      |
| Configure the ISE Server                  |
| <u>Verify</u>                             |
| Verify the Authentication Type            |
| Verify 802.1x on the Switch Port          |
| Troubleshoot                              |
| References                                |
|                                           |

# Introduction

This document describes how to configure a Cisco Access Point (AP) as a 802.1x supplicant to be authorized on a switchport against a RADIUS server.

# Prerequisites

# Requirements

Cisco recommends that you have knowledge of these topics:

- Wireless Lan Controller (WLC) and LAP (lightweight Access Point).
- 802.1x on Cisco switches and ISE
- Extensible Authentication Protocol (EAP)
- Remote Authentication Dial-In User Service (RADIUS)

# **Components Used**

The information in this document is based on these software and hardware versions:

• WS-C3560CX, Cisco IOS® XE,15.2(3r)E2

- C9800-CL-K9, Cisco IOS® XE,17.6.5
- ISE 3.0
- AIR-CAP3702
- AIR-AP3802

The information in this document was created from the devices in a specific lab environment. All of the devices used in this document started with a cleared (default) configuration. If your network is live, ensure that you understand the potential impact of any command.

## **Background Information**

In this setup, the access point (AP) acts as the 802.1x supplicant and is authenticated by the switch against the ISE with the EAP method EAP-FAST.

Once the port is configured for 802.1X authentication, the switch does not allow any traffic other than 802.1X traffic to pass through the port until the device connected to the port authenticates successfully.

An AP can be authenticated either before it joins a WLC or after it has joined a WLC, in which case, configure 802.1X on the switch after the LAP joins the WLC.

## Configure

In this section, you are presented with the information to configure the features described in this document.

#### **Network Diagram**

This document uses this network setup:

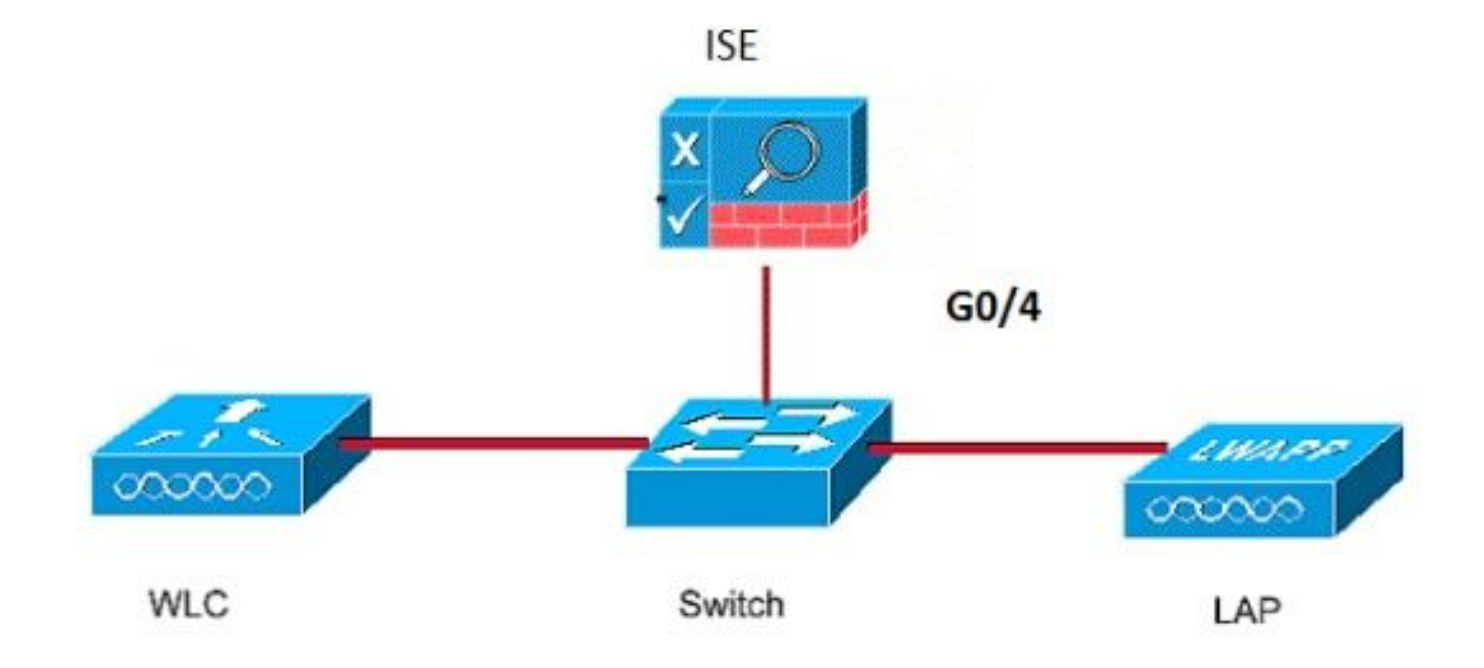

#### Configure the LAP As An 802.1x Supplicant

#### If The AP Is Already Joined To The WLC:

Configure 802.1x Authentication Type and Locally Significant Certificate (LSC) AP Authentication Type:

Step 1. Navigate to Configuration > Tags & Profiles > AP Join > On the AP Join Profile page, click Add to add a new join profile or edit an AP join profile when you click its name.

| ¢ | Cisco Catalyst 9800-CL Wireless Controller                        |      |                                                  |   |                    |  |  |  |  |
|---|-------------------------------------------------------------------|------|--------------------------------------------------|---|--------------------|--|--|--|--|
| Q | Q Search Menu Items Configuration * > Tags & Profiles * > AP Join |      |                                                  |   |                    |  |  |  |  |
|   | Dashboard                                                         | + Ad | d X Delete                                       |   |                    |  |  |  |  |
| 0 | Monitoring >                                                      |      | AP Join Profile Name<br>test                     | ۲ | Description        |  |  |  |  |
| z | Configuration                                                     |      | Dot1x                                            |   |                    |  |  |  |  |
| ණ | Administration                                                    |      | Split-Tunnel                                     |   |                    |  |  |  |  |
| C | Licensing                                                         | нч   | default-ap-profile<br>1 ▶ ⊨ 10 		 items per page |   | default ap profile |  |  |  |  |
| × | Troubleshooting                                                   |      |                                                  |   |                    |  |  |  |  |
|   |                                                                   |      |                                                  |   |                    |  |  |  |  |

Step 2. In the AP Join Profile page, from AP > General, navigate to the AP EAP Auth Configuration section. From the EAP Type drop-down list, choose the EAP type as EAP-FAST, EAP-TLS, or EAP-PEAP to configure the dot1x authentication type. EAP-FAST is the only authentication type that uses username and passwords only and is the easiest to setup. PEAP and EAP-TLS require you to provision certificates on the access points through the LSC workflow (see the references section).

| Edit AP Jo  | oin Profile   |          |            |            |     |              |              |                      |                   | × |
|-------------|---------------|----------|------------|------------|-----|--------------|--------------|----------------------|-------------------|---|
| General     | Client        | CAPWA    | AP AP      | Management | Sec | urity        | ICap         | QoS                  |                   |   |
| General     | Hyperloo      | cation   | Packet Cap | ure        |     |              |              |                      |                   |   |
| Power (     | Over Ethern   | et       |            |            |     | Clien        | t Statistics | s Reporting Interval |                   |   |
| Switch F    | lag           |          |            |            |     | 5 GHz        | (sec)        | 90                   |                   |   |
| Power In    | jector State  |          |            |            |     | 2.4 Gł       | Hz (sec)     | 90                   |                   |   |
| Power In    | jector Type   |          | Unknown    | •          |     | Exten        | ded Modu     | ule                  |                   |   |
| Injector \$ | Switch MAC    |          | 00:00:00:  | 00:00:00   |     | Enable       | e            |                      |                   |   |
| AP EAP      | Auth Confi    | guration |            |            |     | Mesh         | i            |                      |                   |   |
| EAP Typ     | EAP Type      |          | EAP-FAST   | EAP-FAST   |     | Profile Name |              | mesh-profile         | •                 |   |
| AP Autho    | orization Typ | e        | EAP-TLS    | EAP-TLS    |     |              |              |                      | Clear             |   |
|             |               |          | EAP-PEAP   |            |     |              |              |                      |                   |   |
|             |               |          |            |            |     |              |              |                      |                   |   |
|             |               |          |            |            |     |              |              |                      |                   |   |
|             |               |          |            |            |     |              |              |                      |                   |   |
|             |               |          |            |            |     |              |              |                      |                   |   |
|             |               |          |            |            |     |              |              |                      |                   |   |
| Cancel      |               |          |            |            |     |              |              | 🗟 Uodate             | & Apply to Device |   |
|             |               |          |            |            |     |              |              |                      |                   |   |

Step 3. From the **AP Authorization Type** drop-down list, choose the type as either CAPWAP DTLS + or CAPWAP DTLS > Click **Update & Apply to Device**.

| Edit AP Join Profile    |              |                                             |          |              |                       | ×   |
|-------------------------|--------------|---------------------------------------------|----------|--------------|-----------------------|-----|
| General Client CA       | PWAP AP      | Management                                  | Security | ICap         | QoS                   |     |
| General Hyperlocation   | Packet Capt  | ure                                         |          |              |                       |     |
| Power Over Ethernet     |              |                                             | Clien    | t Statistics | s Reporting Interval  |     |
| Switch Flag             |              |                                             | 5 GHz    | z (sec)      | 90                    |     |
| Power Injector State    |              |                                             | 2.4 G    | Hz (sec)     | 90                    |     |
| Power Injector Type     | Unknown      | •                                           | Exter    | nded Modu    | ule                   |     |
| Injector Switch MAC     | 00:00:00:0   | 0:00:00                                     | Enable   | e            |                       |     |
| AP EAP Auth Configurati | on           |                                             | Mesh     | n            |                       |     |
| ЕАР Туре                | EAP-FAST     | •                                           | Profile  | e Name       | mesh-profile v        |     |
| AP Authorization Type   | CAPWAP D     | CAPWAP DTLS   CAPWAP DTLS + DOT1x peet with |          |              | Clear                 |     |
|                         | CAPWAP D     |                                             |          |              |                       |     |
|                         | CAPWAP D     | TLS                                         |          |              |                       |     |
|                         | Dot1x port a | uth                                         |          |              |                       |     |
|                         |              |                                             |          |              |                       |     |
|                         |              |                                             |          |              |                       |     |
|                         |              |                                             |          |              |                       |     |
|                         |              |                                             |          |              |                       |     |
|                         |              |                                             |          |              |                       |     |
|                         |              |                                             |          |              |                       |     |
| Cancel                  |              |                                             |          |              | Update & Apply to Dev | ice |

Configure the 802.1x Username and Password:

Step 1. From Management > Credentials > Enter Dot1x username and password details > Choose the appropriate 802.1x password type > Click Update & Apply to Device

| Edit AP J | loin Profil | е           |         |            |          |      |       |                 | ×        |
|-----------|-------------|-------------|---------|------------|----------|------|-------|-----------------|----------|
| General   | Client      | CAPWAP      | AP      | Management | Security | ICap | QoS   |                 |          |
| Device    | User        | Credentials | CDP I   | nterface   |          |      |       |                 |          |
| Dot1x     | Credentials |             |         |            |          |      |       |                 |          |
| Dot1x U   | sername     | [           | Dot1x   |            |          |      |       |                 |          |
| Dot1x P   | assword     |             | ******* |            |          |      |       |                 |          |
| Dot1x P   | assword Tv  | ne          | clear   |            |          |      |       |                 |          |
| - South I |             |             |         |            |          |      |       |                 |          |
|           |             |             |         |            |          |      |       |                 |          |
|           |             |             |         |            |          |      |       |                 |          |
|           |             |             |         |            |          |      |       |                 |          |
|           |             |             |         |            |          |      |       |                 |          |
|           |             |             |         |            |          |      |       |                 |          |
|           |             |             |         |            |          |      |       |                 |          |
|           |             |             |         |            |          |      |       |                 |          |
|           |             |             |         |            |          |      |       |                 |          |
|           |             |             |         |            |          |      |       |                 |          |
|           |             |             |         |            |          |      |       |                 |          |
|           |             |             |         |            |          |      |       |                 |          |
| Cance     | 1           |             |         |            |          |      | ີ 🗄 ບ | pdate & Apply t | o Device |

#### If The AP Has Not Joined To A WLC Yet:

Console into the LAP in order to set the credentials and use these CLI commands: (for Cheetah OS & Cisco IOS® APs)

CLI:

<#root>

LAP#

debug capwap console cli

LAP#

capwap ap dot1x username <username> password <password>

#### To Clear The Dot1x Credentials On The AP (If Needed)

For Cisco IOS® APs, after that reload the AP:

CLI:

<#root>

LAP#

clear capwap ap dot1x

For Cisco COS APs, after that reload the AP:

CLI:

<#root>

LAP#

capwap ap dot1x disable

#### **Configure the Switch**

Enable dot1x on the switch globally and add the ISE server to the switch.

CLI:

<#root>

Enable

Configure terminal

aaa new-model aaa authentication dot1x default group radius

aaa authorization network default group radius

dot1x system-auth-control
Radius-server host <ISE IP address> auth-port <port> acct-port <port>
 key 7 <server key>

Configure the AP switch port.

CLI:

<#root>

configure terminal

interface GigabitEthernet</>
switchport access vlan <>
switchport mode access
authentication order dotlx
authentication port-control auto
dotlx pae authenticator
spanning-tree portfast edge

end

If the AP is in **Flex Connect mode, local switching**, then an additional configuration has to be made on the switch interface to allow multiple MAC addresses on the port, since the client traffic is released at the AP level :

<#root>

authentication host-mode multi-host

**Note**: Multi-host mode-authenticates the first MAC address and then allows an unlimited number of other MAC addresses. Enable the host mode on the switch ports if connected AP has been configured with local switching mode. It allows the client's traffic pass the switch port. If you want a secured traffic path, then enable dot1x on the WLAN to protect the client data

#### **Configure the ISE Server**

Step 1. Add the switch as a network device on the ISE server. Navigate to Administration > Network Resources > Network Devices > Click Add > Enter Device name, IP address, enable RADIUS Authentication Settings, Specify Shared Secret Value, COA port (or leave it as default) > Submit.

| ≡ Cisco ISE                                                   |                                                                                                    | Administration - Ne                             | etwork Resources        |              |              | A Evaluation Mode 68 Days | Q | 0 | 6 | Φ |
|---------------------------------------------------------------|----------------------------------------------------------------------------------------------------|-------------------------------------------------|-------------------------|--------------|--------------|---------------------------|---|---|---|---|
| Network Devices                                               | letwork Device Groups Network Device Profiles                                                                                                    | External RADIUS Servers                         | RADIUS Server Sequences | NAC Managers | External MDM | Location Services         |   |   |   |   |
| Natwork Devices<br>Default Device<br>Device Security Settings | Network Devices List > New Network Device Network Devices * Name MySwitch Description                                                                                                    |                                                 |                         |              |              |                           |   |   |   |   |
|                                                               | IP Address       * IP :       10.48.3         * Device Profile       III. Cisco       III.         Model Name           Software Version           * Network Device Group           Locations           IPSEG       Is IPSEC Device          Device Type       All Doctor Types          IV       RADIUS Authentication Se | ht To Default<br>ht To Default<br>ht To Default |                         |              |              |                           |   |   |   |   |
|                                                               | RADIUS UDP Settings Protocol RADIUS * Shared Secret Use Second Shared Secret CeA Port CeA Port RADIUS DTLS Settings ① DTLS Required Shared Secret radius/dtis                                                                                                    | Show<br>Show<br>Set To Default                  |                         |              |              |                           |   |   |   |   |

Step 2. Add the AP credentials to ISE. Navigate to Administration > Identity Management > Identities > Users and click the Add button to add an user. Enter the credentials you configured on your AP Join Profile on your WLC. Note that the user is put in the default group here, but this can be adjusted as per your requirements.

| E Cisco ISE                    | Administration - Identity Management                                                                                                    |
|--------------------------------|----------------------------------------------------------------------------------------------------|
| Identities Groups E            | ternal Identity Sources Identity Source Sequences Settings                                                                                                    |
| Users                          | $\sim$ Network Access User                                                                                                    |
| Latest Manual Network Scan Res | * Name dot1x<br>Status Enabled V<br>Email                                                                                                    |
|                                | ✓ Passwords       Password Type:     Internal Users:     ✓       Password     Massword     Re-Enter Password       * Login Password      Generate Password       Enable Password      Generate Password                                                                                                    |
|                                | > User Information                                                                                                    |
|                                | > Account Options                                                                                                    |
|                                | > Account Disable Policy                                                                                                    |
|                                | ✓ User Groups                                                                                                    |
|                                | Image: ALL_ACCOUNTS (default)     Image: Country of the second second seco |

Step 3. On ISE, configure the **Authentication policy** and **Authorization policy**. Go to **Policy > Policy Sets** and select the policy set to configure and the blue arrow on the right. In this case, the default policy set is used but one can customize it as per the requirement.

| =  | С    | isco IS | SE              |                    |            | Policy - Policy Sets |   |                  | A Evaluation Mode   | 68 Days | Q (0)  | 50    | ٥ |
|----|------|---------|-----------------|--------------------|------------|----------------------|---|------------------|---------------------|---------|--------|-------|---|
| Po | licy | Sets    |                 |                    |            |                      |   | Reset            | Reset Policyset Hi  | tcounts |        | Save  |   |
|    | ۲    | Status  | Policy Set Name | Description        | Conditions |                      |   | Allowed Protocol | s / Server Sequence | Hits    | Action | s Vie | v |
|    | Q    | Search  |                 |                    |            |                      |   |                  |                     |         |        |       |   |
|    |      |         |                 |                    |            |                      | + |                  |                     |         |        |       |   |
|    |      | 0       | Default         | Default policy set |            |                      |   | Default Network  | Access 🛛 🗸 +        | 6       | ③      | >     |   |
|    |      |         |                 |                    |            |                      |   |                  |                     |         |        |       |   |
|    |      |         |                 |                    |            |                      |   |                  |                     | Reset   |        | Save  |   |

Then configure the **Authentication Policy and the Authorization Policy**. The policies shown here are the default policies created on the ISE server but can be adapted and customized as per your requirement. In this example, the configuration can be translated into : "If wired 802.1X is used and the user is known on the ISE server, then we permit access to the users for which the authentication was successfull". The AP is then be authorized against the ISE server.

| $\sim$   | $\vee$ Authentication Policy (3) |             |                            |                                                                 |                                     |      |            |  |  |  |  |
|----------|----------------------------------|-------------|----------------------------|-----------------------------------------------------------------|-------------------------------------|------|------------|--|--|--|--|
| (        | •                                | Status      | Rule Name                  | Conditions                                                      | Use                                 | Hits | Actions    |  |  |  |  |
| Q Search |                                  |             |                            |                                                                 |                                     |      |            |  |  |  |  |
|          |                                  | •           | MAB                        | CR E Wired_MAB                                                  | Internal Endpoints (2) ~            | 0    | 尊          |  |  |  |  |
|          |                                  | 0           | Dot1X                      | R         Image: Wirele_s02.1X           Image: Wireless_802.1X | All_User_ID_Stores (C) ~<br>Options |      | ⇔          |  |  |  |  |
|          |                                  | 0           | Default                    | All_User_ID_Stores (2) ~<br>> Options                           | ۰                                   | 礅    |            |  |  |  |  |
| $\sim I$ | Autho                            | vrization I | Policy (12)                |                                                                 |                                     |      |            |  |  |  |  |
|          |                                  |             |                            | Results                                                         |                                     |      |            |  |  |  |  |
| (        | Ð 1                              | Status      | Rule Name                  | Conditions Profiles                                             | Security Groups                     | н    | ts Actions |  |  |  |  |
|          | Q Search                         |             |                            |                                                                 |                                     |      |            |  |  |  |  |
|          | Ľ                                | ۲           | Basic_Authenticated_Access | Network_Access_Authentication_Passed     PermitAccess ×         | + Select from list $\sim$           | + 6  | 礅          |  |  |  |  |
|          |                                  | 0           | Default                    | DenyAccess ×                                                    | + Select from list ~                | + 4  | (2)        |  |  |  |  |

Step 4. Ensure that in the allowed protocols that Default Network Access, EAP-FAST is allowed. Navigate to **Policy** > **Policy Elements** > **Authentication** > **Results** > **Allowed Protocols** > **Default Network Access** > Enable **Allow EAP-TLS** > **Save**.

| E Cisco ISE                           | Policy - Policy Elements                                                                                                    |
|---------------------------------------|----------------------------------------------------------------------------------------------------|
| Dictionaries Conditions               | Results                                                                                                    |
| Authentication ~<br>Allowed Protocols | Allowed Protocols Services List > Default Network Access Allowed Protocols                                                                                                    |
| Authorization >                       | Name Default Network Access                                                                                                    |
| Profiling >                           | Description Default Allowed Protocol Service                                                                                                    |
| Posture >                             |                                                                                                    |
| Client Provisioning                   | Allowed Protocols   Authentication Bypass   Process Host Lookup ①   Authentication Protocols   Allow PAP/ASCII   Allow MS-CHAPS1   Allow MS-CHAPS2   Allow AdvectAPS2   Allow EAP-MD5   ✓ Allow EAP-MD5   Extend   Allow Authentication of expired certificates to allow certificate renewal in Authorization Policy   Proactive session Resume   Session licket time to live   2   Hours   90   % of Time To Live has expired   Allow LEAP   Allow EAP-AST   Allow EAP-TTLS   ✓ Allow EAP   ✓ Allow EAP   ✓ Allow EAP   ✓ Allow EAP   ✓ Allow EAP   ✓ Allow EAP   ✓ Allow EAP   ✓ Allow EAP   ✓ Allow EAP   ✓ Allow EAP   ✓ Allow EAP   ✓ Allow EAP-TTLS   ✓ Allow EAP   ✓ Allow EAP   ✓ Allow EAP-TTLS   ✓ Allow EAP   ✓ Allow EAP   ✓ Allow EAP-TTLS   ✓ Allow EAP   ✓ Allow EAP-TTLS   ✓ Allow EAP   ✓ Allow EAP   ✓ Allow EAP   ✓ Allow EAP-TTLS   ✓ Allow EAP   ✓ Allow EAP   ✓ Allow EAP   ✓ Allow EAP   ✓ Allow EAP   ✓ Allow EAP   ✓ Allow EAP   ✓ Allow EAP   ✓ Allow EAP   ✓ Allow EAP   ✓ Allow EAP   ✓ Allow EAP   ✓ Allow EAP |

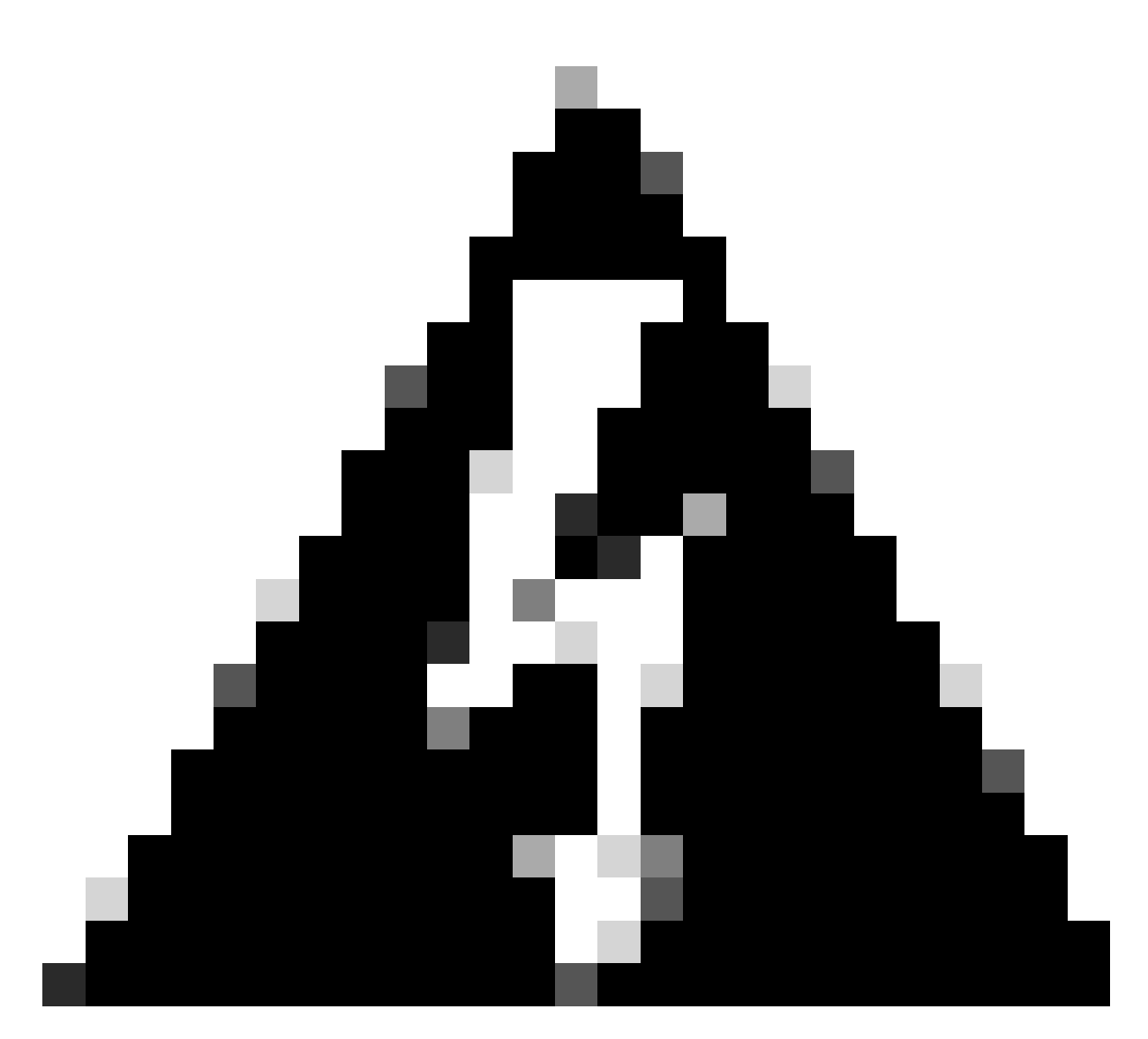

**Warning**: You need to enable anonymous in-band PAC provisioning on ISE. It is not possible to manually import/export a PAC on the access point.

# Verify

Use this section to confirm that your configuration works properly.

### Verify the Authentication Type

The show command displays the authentication information of an AP profile:

CLI:

9800WLC#show ap profile name <profile-name> detailed

Example:

9800WLC#show ap profile name default-ap-profile detailed
AP Profile Name
...
Dot1x EAP Method
: [EAP-FAST/EAP-TLS/EAP-PEAP/Not-Configured]
LSC AP AUTH STATE
: [CAPWAP DTLS / DOT1x port auth / CAPWAP DTLS + DOT1x port auth]

#### Verify 802.1x on the Switch Port

The show command displays the authentication state of 802.1x on the switch port:

CLI:

Switch# show dot1x all

Output example:

| Sysauthcontrol | Enabled       |               |  |
|----------------|---------------|---------------|--|
| Dot1x Protocol | Version       | 3             |  |
| Dot1x Info for | GigabitEtherr | net0/8        |  |
| PAE            | =             | AUTHENTICATOR |  |
| QuietPeriod    | =             | 60            |  |
| ServerTimeout  | = 0           |               |  |
| SuppTimeout    | =             | 30            |  |
| ReAuthMax      | =             | 2             |  |
| MaxReq         | =             | 2             |  |
| TxPeriod       | =             | 30            |  |

Verify if the port has been authenticated or not

CLI:

Switch#show dot1x interface <AP switch port number> details

Output example:

From CLI:

Switch#show authentication sessions

Output example:

| Interface | MAC Address    | Method | Domain | Status Fg | Session ID               |
|-----------|----------------|--------|--------|-----------|--------------------------|
| Gi0/8     | f4db.e67e.dd16 | dot1x  | DATA   | Auth      | 0A30279E00000BB7411A6BC4 |

**In ISE**, choose **Operations** > **Radius Livelogs** and confirm that the authentication is successful and the correct Authorization profile is pushed.

| E Cisco ISE                                   | Operatio                        | ns • RADIUS                                           | A Evaluation Mode 68 D                    | •• Q Ø 🕫 🕸             |
|-----------------------------------------------|---------------------------------|-------------------------------------------------------|-------------------------------------------|------------------------|
| Live Logs Live Sessions                       |                                 |                                                       |                                           |                        |
| Misconfigured Supplicants 0                   | Misconfigured Network Devices 🕕 | RADIUS Drops 🕕                                        | Client Stopped Responding 🕕               | Repeat Counter 🕕       |
| 0                                             | 0                               | 1                                                     | 0                                         | 0                      |
|                                               |                                 |                                                       | Refresh Show<br>Never V Latest 20 records | Within<br>Last 3 hours |
| Ø Refresh 🕁 Reset Repeat Counts 🕧 Export To ∨ |                                 |                                                       |                                           | ∑ Filter ∨ ⊗           |
| Time Status Details                           | Repea Identity Endpoint ID      | Endpoint Authentication Authorization Policy          | Authorization Pr IP Address N             | etwork De Device P     |
| ×                                             | Identity Endpoint ID            | Endpoint Pr Authentication Polic Authorization Policy | Authorization Profiles IP Address 🗸 M     | letwork Device Pc      |
| Nov 28, 2022 08:39:49.7                       | dot1x A4:53:0E:37:A1:           | Cisco-Dev Default >> Dot1X Default >> Basic_Authentic | ated_Access ni                            | schyns-SW FastEtherr   |
| Nov 28, 2022 08:33:34.4                       | dot1x A4:53:0E:37:A1:           | Cisco-Dev Default >> Dot1X Default >> Basic_Authentic | ated_Access PermitAccess no               | chyns-SW FastEthern    |

### Troubleshoot

This section provides information you can use in order to troubleshoot your configuration.

- 1. Enter the **ping** command in order to check if the ISE server is reachable from the switch.
- 2. Make sure that the switch is configured as an AAA client on the ISE server.
- 3. Ensure that the shared secret is the same between the switch and the ISE server.
- 4. Check if EAP-FAST is enabled on the ISE server.
- 5. Check if the 802.1x credentials are configured for the LAP and are the same on the ISE server.

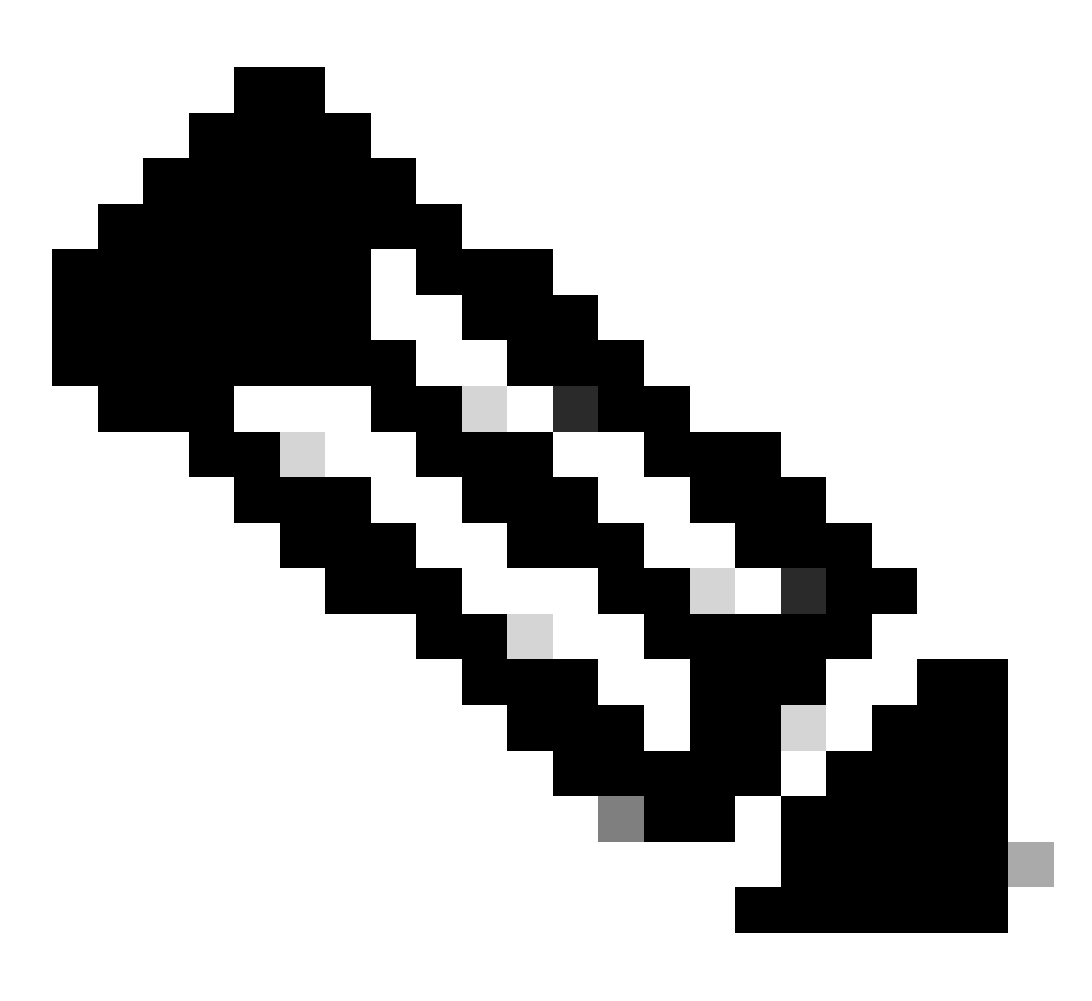

Note: The username and password are case sensitive.

6. If authentication fails, enter these commands on the switch: **debug dot1x** and **debug authentication**.

Note that Cisco IOS based access points (802.11ac wave 1) do not support TLS version 1.1 and 1.2. This can cause an issue if your ISE or RADIUS server is configured to only allow TLS 1.2 inside 802.1X authentication.

### References

Configuring 802.1X on APs with PEAP and EAP-TLS